## Annual renewal of an LEI Record

LEI's are required to be revalidated each year, this page will guide you through the steps to do so. An automated email will be sent to you 30 days prior to your renewal date, to remind you to renew your LEI request.

| Domain:   | Data Portal                         | ~   | View As: | Step | ohen Munro T 💙 |   |   |                                                  |
|-----------|-------------------------------------|-----|----------|------|----------------|---|---|--------------------------------------------------|
| Search:   | Pre-LEI                             | ~   | Import   | 0    |                |   | ( | <b>1. Click the "number"</b> to the right of the |
|           | Search                              |     | Search   |      |                |   |   | My IEI Data folder to display your LEI           |
| LEI -     |                                     |     |          |      |                |   |   | Tecorus.                                         |
| 🖃 😹 Pre-l | LEI Consolidated Sea<br>Iy IEI Data | rch |          |      | 0.2774         | K | , |                                                  |

2. Select the record/s you require to renew, You should only select records that are due for renewal (LEI Event – Validated, the annual Renewal date should not be greater than 30 days before renewal) or records that have passed their renewal date (LEI Event - Required Annual Renewal or Lapsed). Click the "Select for Renewal" Button.

| Op | Options 🗸 🤹 🏤 Submit SPA Request 🛛 Submit Card Pymnt 🔄 Submit Bulk Request 🔹 Challenge Record 🔹 View LEI 🔹 Select for Renewal 🖉 Annual Renewal Card Pymnt |          |      |            |                         |               |              |     |                    |                      |                  |    |
|----|----------------------------------------------------------------------------------------------------|----------|------|------------|-------------------------|---------------|--------------|-----|--------------------|----------------------|------------------|----|
|    |                                                                                                    | <b>:</b> | Docs | LEI Status | LEI Event 📵             | Entity Status | Entity Event | LOU | OfficialEntityName | LEI                  | CountryLegalForm | Pa |
| 1  | ✓                                                                                                    |          |      | Active     | Validated               | Active        | No event     | IEI | TEST BT LLC        | UAT23456789021011493 | UNITED KINGDOM   | B, |
| 2  |                                                                                                    |          |      | Active     | Requires Annual Renewal | Active        | No event     | IEI | SMBULKREN7         | UAT23456789020276168 | FRANCE           | IN |
| 3  |                                                                                                    |          |      | Active     | Requires Annual Renewal | Active        | No event     | IEI | SMBULKREN9         | UAT23456789020276170 | UNITED KINGDOM   | IN |
| 4  |                                                                                                    |          |      | Active     | Requires Annual Renewal | Active        | No event     | IEI | SMBULKREN10        | UAT23456789020276171 | BELGIUM          | IN |

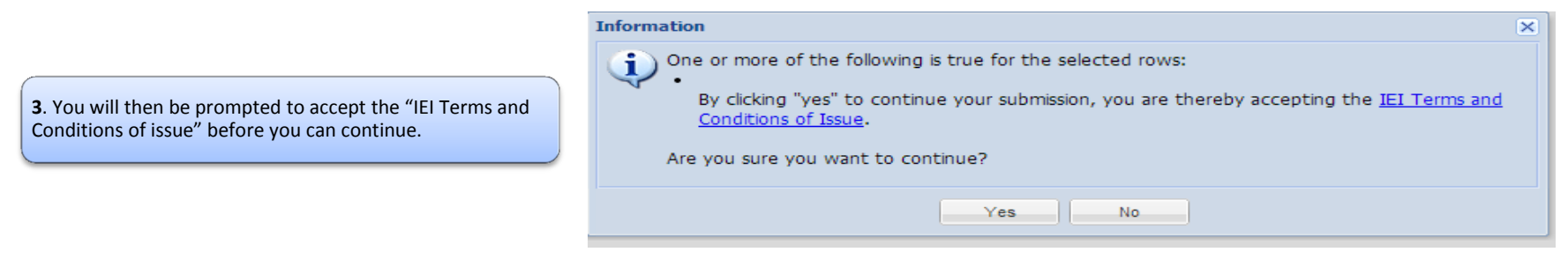

## Annual renewal of an LEI Record

| 4. You will now be able to Select the "Edit Button", This will open the LEI Edit view Screen, please review the details and update any information that has changed and click "Sav |            |                         |               |              |     |                    |                      |                  |
|----------------------------------------------------------------------------------------------------|------------|-------------------------|---------------|--------------|-----|--------------------|----------------------|------------------|
|                                                                                                    |            |                         |               |              |     |                    |                      |                  |
| Options - 💈 🎲 Submit SPA Request Submit Card Pymnt Submit Bulk Request Challenge Record View LEI Select for Renewal Cannual Renewal Card Pymnt                                     |            |                         |               |              |     |                    |                      |                  |
| 🔲 🔯 🛛 Doos                                                                                                    | LEI Status | LEI Event               | Entity Status | Entity Event | LOU | OfficialEntityName | LEI                  | CountryLegalForm |
| 1 🔽 🗊 🗹                                                                                                    | Active     | Validated               | Active        | No event     | IEI | TEST BT LLC        | UAT23456789021011493 | UNITED KINGDOM   |
| 2                                                                                                    | Active     | Requires Annual Renewal | Active        | No event     | IEI | SMBULKREN7         | UAT23456789020276168 | FRANCE           |
| 3                                                                                                    | Active     | Requires Annual Renewal | Active        | No event     | IEI | SMBULKREN9         | UAT23456789020276170 | UNITED KINGDOM   |
| 4                                                                                                    | Active     | Requires Annual Renewal | Active        | No event     | EI  | SMBULKREN10        | UAT23456789020276171 | BELGIUM          |

5. Once you are ready to submit for renewal, select the "Annual Renewal Card Pymnt" button. You will now be prompted to enter your Payment Details. If the green continue button is not visible then click and drag the edges of the box to expand it.

| Payment Details                                                     |                                                                                                    |
|---------------------------------------------------------------------|----------------------------------------------------------------------------------------------------|
| Payment Reference: LEI1149320140813100158030964   Amount: 84.00 GBP |                                                                                                    |
| CREDIT / DEBIT CARD                                                 |                                                                                                    |
| Card Number<br>Expiry Date (MM/YYYY) 01 • / 2010 •                  | <b>6.</b> A email will then be sent to you confirming your payment has been approved. The LEI annual renewal request will now be checked & validated.                                            |
| Card Security Code Issue Number (If Available)                      | Once validation checks have been completed and the LEI annual renewal approved, you will receive a email which will include the LEI details with the new renewal date and an Invoice of payment. |
| Continue                                                            |                                                                                                    |